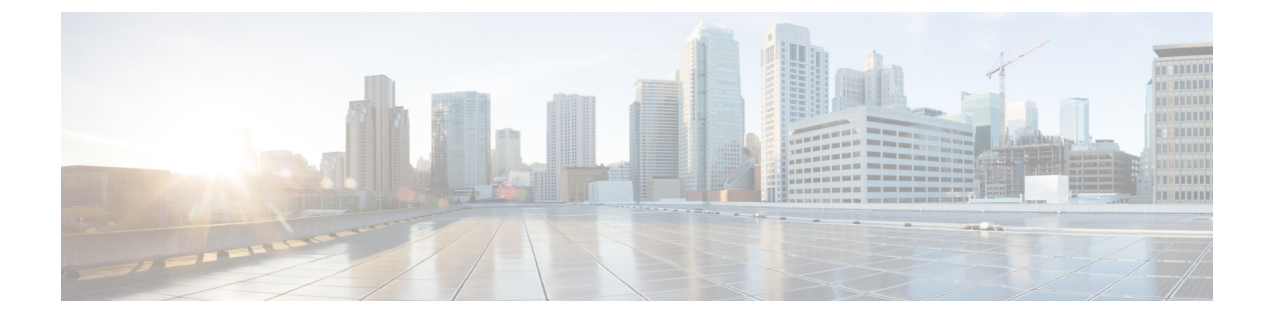

# ゲスト アカウントの管理

- •スポンサー ポータルの [アカウントの管理(Manage Accounts)] ページ (1ページ)
- ・ゲストアカウントの編集 (2ページ)
- ・ゲストパスワードの再送信 (2ページ)
- ゲストアカウント有効期間の延長 (3ページ)
- ・中断されたおよび期限切れのゲストアカウント(4ページ)
- ・ゲストアカウントの中断 (4ページ)
- ・ゲストアカウントの削除(5ページ)
- ゲストパスワードのリセット (5ページ)
- ゲストアカウントの再開(6ページ)
- [アカウントの管理(Manage Accounts)] ページの詳細(7ページ)
- •アカウントの状態の管理 (8ページ)

# スポンサー ポータルの [アカウントの管理(Manage Accounts)] ページ

[アカウントの管理(Manage Accounts)]ページで、作成したゲストアカウントや管理する権限を持つ他の任意のアカウントを管理できます。

- ・ゲストアカウントの編集および削除
- ・ゲストアカウント有効期間の延長
- ゲストアカウントの中断
- ・期限切れのゲストアカウントの復元
- ・ゲストのパスワードの再送信およびリセット

### ゲスト アカウントの編集

ゲストアカウントは、それが置かれた状態に関係なく編集できます。

- ステップ1 [アカウントの管理(Manage Accounts)]ページで、編集するゲストアカウントを選択します。
- ステップ2 [編集(Edit)] をクリックします。
- ステップ3 表示するフィールドを編集します。

たとえば、最初にゲストアカウントを作成したときに保持した[言語(Language)]および[場所(Location)] のデフォルトを変更できます。最初にランダムゲストアカウントを作成したときに使用できなかった、名 前、電子メールアドレス、電話番号などの情報を追加することもできます。アカウント期間を変更(短縮 または延長)すると、残り時間は、スポンサーの現地時間ではなく、アカウントに割り当てられた特定の 場所に基づいて変更されます。

- ステップ4 [保存 (Save)]をクリックします。
- ステップ5 アカウント情報に加えた変更を確認します。

### 関連トピック

[アカウントの管理(Manage Accounts)] ページの詳細(7ページ) アカウントの状態の管理(8ページ)

### ゲストパスワードの再送信

ゲストは、パスワードを忘れたためにネットワークにログインできなくなることがあります。 元のパスワードを再送信することで、このようなゲストのネットワークへのアクセスを回復す ることができます。

### 始める前に

- パスワードを変更したゲストにパスワードを再送信することはできません。これらのゲストが新しいパスワードを忘れた場合、パスワードをリセットしてゲストに通知する必要があります。
- •[作成済み(Created)]または[アクティブ(Active)]のアカウントのパスワードを再送信 できます。
- [承認保留中(Pending Approval)]、[中断(Suspended)]、[期限切れ(Expired)]または [拒否済み(Denied)]のアカウントのパスワードは再送信できません。
- ステップ1 [アカウントの管理(Manage Accounts)]ページで、パスワードを再送信するゲストアカウントを選択します。
- ステップ2 [再送信(Resend)]をクリックして、ゲストにアカウント詳細を再送信します。

**ステップ3**[再送信(Resend)]のポップアップ ウィンドウで、さまざまな通知オプション(ゲストとスポンサーの両 方)を選択して [OK] をクリックします。

ゲストに通知を送信するときに、自分にもアカウント情報を送信するためのオプションがあります。

- [概要を送信(Send me a summary)]: ゲスト名とパスワードをリストします。管理者によってブロックされた場合はパスワードは表示されません。
- •[自分にコピー(Copyme)]: ゲストに送信したものと同じ電子メールを自分に送信します。管理者に よってブロックされた場合はパスワードは表示されません。

#### 関連トピック

[アカウントの管理 (Manage Accounts)] ページの詳細 (7 ページ) アカウントの状態の管理 (8 ページ)

### ゲスト アカウント有効期間の延長

最初に許可された期間よりも長くネットワークにアクセスできるように、アカウントの有効期 限が切れる前または有効期限が切れた後に、ゲストのアカウント有効期間を延長できます。ま た、ゲストアカウントを編集するときにアカウント有効期間を延長することもできます。

有効期限が切れたゲストアカウントは、ネットワークに接続できなくなります。システムから 期限切れアカウントをすべて削除(パージ)する自動プロセスが(システム管理者によって設 定された条件に基づいて)周期的に実行されます。期限切れアカウントのアカウント有効期間 を延長する前に自動プロセスが起動した場合は、これらのゲストの新規アカウントを作成する 必要があります。

### 始める前に

- [作成済み(Created)]、[アクティブ(Active)]、または[期限切れ(Expired)]のアカウントを延長できます。
- [中断 (Suspended)]または[拒否済み (Denied)]のアカウントは延長できません。再開できます。
- ステップ1 [アカウントの管理(Manage Accounts)]ページで、延長するゲスト アカウントを選択します。
- ステップ2 [延長 (Extend)] をクリックします。
- ステップ3 延長情報を入力し、[OK] をクリックします。 [有効期限(Expiration Date)]および[残り時間(Time Left)]は、新しい期間で自動的に更新されます。残 り時間は、スポンサーの現地時間ではなく、ゲストアカウントに割り当てられた特定の場所に関連付けら れます。
- ステップ4 期限切れのアカウント期間が延長されていること、およびその状態が次のようにリセットされていること を確認します。

- 承認待機中のアカウントの場合、[承認保留中(Pending Approval)]になります。
- クレデンシャルを持つゲストポータルをバイパスするように設定されているアカウントの場合、[アクティブ(Active)]になります。
- クレデンシャルを持つゲストポータルをバイパスするように設定されていないアカウントの場合、[作 成済み(Created)]になります。

#### 関連トピック

[アカウントの管理 (Manage Accounts)] ページの詳細 (7 ページ) アカウントの状態の管理 (8 ページ)

### 中断されたおよび期限切れのゲスト アカウント

ゲストアカウントがユーザーによって手動で中断されたか、期限切れになると、影響を受ける ゲストはネットワークから切断され、アクセスできなくなります。

アクティブ、保留などの状態に関係なく、ゲストアカウントは、アカウントを作成したときに 定義したアカウント有効期間の終了に達すると、期限切れになります。

中断されたおよび期限切れのアカウントは、システム管理者が定義したスケジュールに基づい て自動的にパージされますが、デフォルトでは15日ごとです。アカウントがパージされたら、 そのゲストに対して新規アカウントを作成する必要があります。ただし、パージされる前に、 中断されたアカウントを再開し、期限切れのアカウントを延長することができます。

### ゲストアカウントの中断

ネットワークから切断し、ゲストをネットワークにアクセスできないようにして、ゲストのア カウントを中断できます。ただし、アカウントは Cisco ISE データベースに保持されます。

#### 始める前に

- [作成済み(Created)]または[アクティブ(Active)]のアカウントを中断できます。
- [承認保留中(Pending Approval)]、[期限切れ(Expired)]、または[拒否済み(Denied)] のアカウントは中断できません。

ステップ1 [アカウントの管理(Manage Accounts)]ページで、中断するゲストアカウントを選択します。

- ステップ2 [中断 (Suspend)]をクリックします。システム管理者によって設定されている場合、中断の理由を示すように求められることがあります。
- ステップ3 [OK] をクリックして確認します。

ステップ4 アカウントが[中断 (Suspended)]として表示されていることを確認します。

関連トピック

```
[アカウントの管理(Manage Accounts)]ページの詳細(7ページ)
アカウントの状態の管理(8ページ)
```

### ゲスト アカウントの削除

ゲストアカウントは、それが置かれた状態に関係なく削除できます。

- ステップ1 [アカウントの管理(Manage Accounts)]ページで、削除するゲストアカウントを選択します。
- ステップ2 [削除 (Delete)]をクリックします。
- ステップ3 [OK] をクリックして確認します。
- ステップ4 アカウントがアカウントリストに表示されなくなったことを確認します。

#### 関連トピック

[アカウントの管理(Manage Accounts)] ページの詳細(7ページ) アカウントの状態の管理(8ページ)

# ゲストパスワードのリセット

ゲストは、パスワードを忘れたためにネットワークにログインできなくなることがあります。 パスワードをリセットすることで、このようなゲストのネットワークへのアクセスを回復する ことができます。

### 始める前に

- ・ゲストがパスワードを変更したかどうかに関係なく、パスワードをリセットできます。
- •[作成済み(Created)]または[アクティブ(Active)]のアカウントのパスワードをリセットできます。
- [承認保留中(Pending Approval)]、[中断(Suspended)]、[期限切れ(Expired)]、または [拒否済み(Denied)]のアカウントのパスワードはリセットできません。
- ステップ1 [アカウントの管理(Manage Accounts)]ページで、パスワードをリセットするゲストアカウントを選択します。
- ステップ2 [パスワードのリセット (Reset Password)]をクリックして、ランダムシステムパスワードを生成します。 リセットを確認し、電子メール、テキストメッセージ、印刷のどの方法でゲストに新しいアカウント詳細 を通知するかを選択するように求められます。

ステップ3 [パスワードのリセット(Reset Password)]のポップアップウィンドウで、さまざまな通知オプション(ゲ ストとスポンサーの両方)を選択して [OK] をクリックします。

ゲストに通知を送信するときに、自分にもアカウント情報を送信するためのオプションがあります。

- [概要を送信(Send me a summary)]: ゲスト名とパスワードをリストします。管理者によってブロックされた場合はパスワードは表示されません。
- •[自分にコピー(Copyme)]: ゲストに送信したものと同じ電子メールを自分に送信します。管理者に よってブロックされた場合はパスワードは表示されません。

### 関連トピック

```
[アカウントの管理 (Manage Accounts)] ページの詳細 (7 ページ)
アカウントの状態の管理 (8 ページ)
```

# ゲスト アカウントの再開

以前中断したゲストアカウントまたは承認を拒否したゲストアカウントを再開できます。

#### 始める前に

- [中断 (Suspended)]または [拒否済み (Denied)]のアカウントを再開できます。
- [作成済み(Created)]、[アクティブ(Active)]、[承認保留中(Pending Approval)]、また は [期限切れ(Expired)]のアカウントは再開できません。
- ステップ1 [アカウントの管理(Manage Accounts)]ページで、再開するゲストアカウントを選択します。
- ステップ2 [再開 (Reinstate)]をクリックします。
- ステップ3 [OK] をクリックして確認します。
- **ステップ4** アカウントが再開され、その状態が次のようにリセットされていることを確認します。
  - 「中断 (Suspended)]アカウントの場合、[作成済み (Created)]または[アクティブ (Active)]になります。中断されている間に期限切れになった場合、アカウントは[期限切れ (Expired)]に変わります。
  - [拒否済み(Denied)]アカウントの場合、[作成済み(Created)]または[アクティブ(Active)]になり ます。拒否されている間に期限切れになった場合、アカウントは[期限切れ(Expired)]に変わりま す。

### **関連トピック** [アカウントの管理(Manage Accounts)]ページの詳細(7ページ) アカウントの状態の管理(8ページ)

# [アカウントの管理(Manage Accounts)]ページの詳細

[アカウントの管理(Manage Accounts)]ページでは、作成したゲストアカウントおよびシステム管理者が設定した権限に基づくその他のアカウントを管理できます。

次の設定を使用して、ゲストアカウントを管理します。

| 表 <i>1:[</i> アカウントの管理 | (Manage Accounts) | ]ページの詳細 |
|-----------------------|-------------------|---------|
|-----------------------|-------------------|---------|

| 操作                             | 使用上のガイドライン                                                                   | 対象となるアカウントの状<br>態                                       |
|--------------------------------|------------------------------------------------------------------------------|---------------------------------------------------------|
| 編集(Edit)                       | 選択したアカウントに変更を加えます。                                                           | すべて([中断<br>(Suspended)]、[拒否済み<br>(Denied)] を除く)         |
| 再送信(Resend)                    | 選択したゲストのアカウント詳細を電<br>子メールまたはテキスト メッセージで<br>送信、あるいは印刷します。                     | [アクティブ(Active)]、[作<br>成済み(Created)]                     |
| 延長(Extend)                     | アクセス期間を調整するか、選択した<br>期限切れゲスト アカウントを再アク<br>ティブ化します。                           | [アクティブ(Active)]、[作<br>成済み(Created)]、[期限切<br>れ(Expired)] |
| 中断 (Suspend)                   | システムから削除せずに選択したゲス<br>トアカウントを無効にします。<br>アカウントを中断する理由を入力する<br>ように求められることがあります。 | [アクティブ(Active)]、[作<br>成済み(Created)]                     |
| 削除(Delete)                     | 選択したゲストアカウントを Cisco ISE<br>データベースから削除します。                                    | すべて(All)                                                |
| パスワードのリセット<br>(Reset Password) | 選択したゲスト パスワードをランダム<br>パスワードにリセットし、アカウント<br>詳細をゲストに通知します。                     | [アクティブ(Active)]、[作<br>成済み(Created)]                     |
| 復元(Reinstate)                  | 選択した中断されたゲストアカウント<br>を有効にし、前に拒否されたアカウン<br>トを承認します。                           | [中断 (Suspended)]、[拒否<br>済み (Denied)]                    |
| 更新(Refresh)                    | 表示されたアカウントに変更を表示し<br>ます。                                                     | N/A                                                     |

# アカウントの状態の管理

アカウントの状態には、ゲストアカウントに関する詳細が表示されます。

アカウントを削除するとこのページに表示されなくなり、Cisco ISE データベースから削除されます。

#### 表2:アカウントの状態の管理

| 現在の状態          | 説明                                                                                                    | 新しい状態                                       |
|----------------|----------------------------------------------------------------------------------------------------|---------------------------------------------|
| アクティブ (Active) | これらのアカウントのゲストは、<br>クレデンシャルを持つゲストポー<br>タルを介して正常にサインインし<br>ているか、クレデンシャルを持つ<br>ゲストキャプティブポータルをバ<br>イパスしています。                                                                                                    | アカウントの状態は、それらに<br>対して実行される操作に基づい<br>て変化します。 |
|                | 後者の場合、アカウントは、クレ<br>デンシャルを持つゲスト キャプ<br>ティブポータルをバイパスするよ<br>うに設定されたゲストタイプに属<br>します。これらのゲストは、デバ<br>イス上のネイティブサプリカント<br>にログインクレデンシャルを提供<br>することでネットワークにアクセ<br>スできます。                                                                                                    |                                             |
| 作成済み(Created)  | <ul> <li>アカウントは作成されています</li> <li>が、ゲストはクレデンシャルを持</li> <li>つゲストポータルにまだログイン</li> <li>していません。</li> <li>この場合、アカウントは、クレデンシャルを持つゲストキャプティ</li> <li>ブポータルをバイパスするように</li> <li>設定されていないゲストタイプに</li> <li>割り当てられます。ゲストは、</li> <li>ネットワークの他の部分にアクセスする前に、まずクレデンシャルを持つゲストキャプティブポータ</li> <li>ルを行してサインインする必要があります。</li> </ul> | アカウントの状態は、それらに<br>対して実行される操作に基づい<br>て変化します。 |

I

| 現在の状態                                                                       | 説明                                | 新しい状態                                                                                                    |
|-----------------------------------------------------------------------------|-----------------------------------|----------------------------------------------------------------------------------------------------|
| 拒否済み(Denied)<br>拒否済み状態の間に期限<br>切れになったアカウント<br>は、[拒否済み(Denied)]<br>のままになります。 | アカウントは、ネットワークへの<br>アクセスを拒否されています。 | 拒否されたアカウントを再開す<br>ると、その状態は次のように変<br>化します。                                                                                |
|                                                                             |                                   | <ul> <li>割り当てられたゲストタ<br/>イプ設定に基づき、[アク<br/>ティブ(Active)]または<br/>[作成済み(Created)]。</li> </ul>                                |
|                                                                             |                                   | <ul> <li>[期限切れ(Expired)]。拒</li> <li>否中に期限切れになると、</li> <li>次のパージサイクルで</li> <li>パージされます。</li> </ul>                        |
|                                                                             |                                   | 再開されていないすべての拒否<br>されたアカウントは、次のパー<br>ジサイクルでパージされます。<br>期限切れの拒否されたアカウン<br>トは延長(再アクティブ化)で<br>きません。新しいアカウントを<br>作成する必要があります。 |
| 期限切れ (Expired)                                                              | アカウント期間が終了しました。                   | 有効期限が切れていないアカウ<br>ントを延長した場合、その状態<br>は変化しません。                                                                             |
|                                                                             |                                   | 期限切れのアカウントを延長<br>(再アクティブ化)すると、そ<br>の状態は次のように変化しま<br>す。                                                                   |
|                                                                             |                                   | <ul> <li>・ゲストがクレデンシャルを<br/>持つゲスト キャプティブ<br/>ポータルをバイパスするように設定されている場合<br/>は、[アクティブ<br/>(Active)]。</li> </ul>               |
|                                                                             |                                   | <ul> <li>・ゲストがバイパスするよう</li> <li>に設定されていない場合</li> <li>は、前の状態。</li> </ul>                                                  |

I

| 現在の状態                                                                     | 説明                                                 | 新しい状態                                                                                                    |
|---------------------------------------------------------------------------|----------------------------------------------------|----------------------------------------------------------------------------------------------------|
| 承認保留中(Pending<br>Approval)                                                | アカウントは、ネットワークへの<br>アクセスの承認待機中です。                   | 承認されると、ゲストタイプ<br>設定に基づいて、アカウントは<br>[アクティブ (Active)]または<br>[作成済み (Created)]になりま<br>す。拒否されると、[アカウン<br>トの管理 (Manage Accounts)]<br>ページに[拒否済み (Denied)]<br>と表示されます。                                                                         |
| 中断 (Suspended)<br>中断中に期限切れになっ<br>たアカウントは、[中断<br>(Suspended)]のままに<br>なります。 | アカウントは、中断の権限を持つ<br>ユーザーまたは別のスポンサーに<br>よって中断されています。 | <ul> <li>中断したアカウントを再開する<br/>と、その状態は次のように変化<br/>します。</li> <li>アカウントの有効期限が切<br/>れていない場合は、前の状<br/>態。</li> <li>[期限切れ(Expired)]。中<br/>断中に期限切れになると、<br/>次のパージサイクルで<br/>パージされます。ただし、<br/>次のパージサイクルより<br/>も前にこれらのアカウント<br/>を延長できます。</li> </ul> |